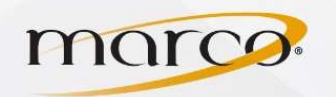

## **Konica Registering Account Codes**

- 1. Touch **Menu** key (upper right of the panel)
- 2. Touch the **Utility** icon
- 3. Touch Administrator Settings
- 4. Enter **Password** (default is **12345678**) and touch **OK**

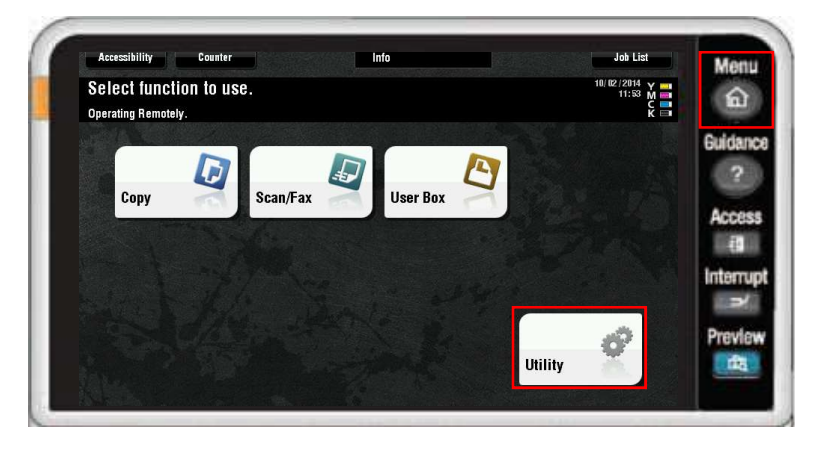

5. Touch User Authentication/Account Track

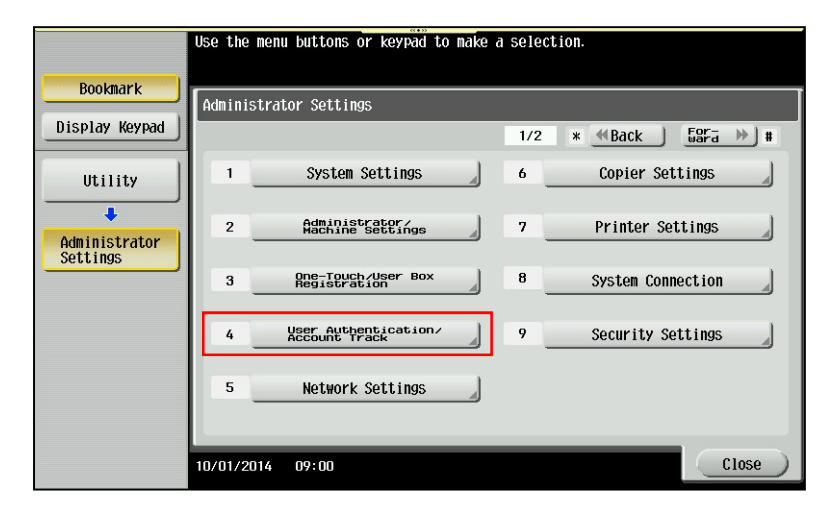

6. Touch Account Track Settings

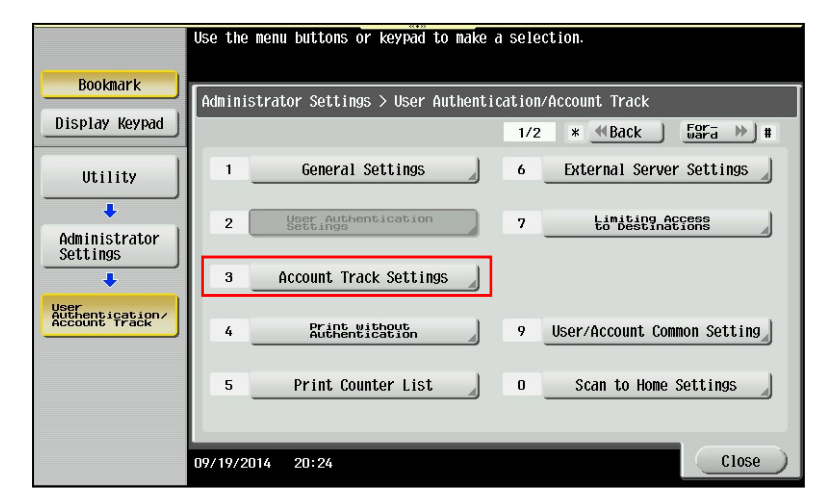

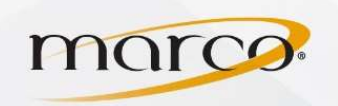

## **Konica Registering Account Codes**

7. Touch Account Track Registration

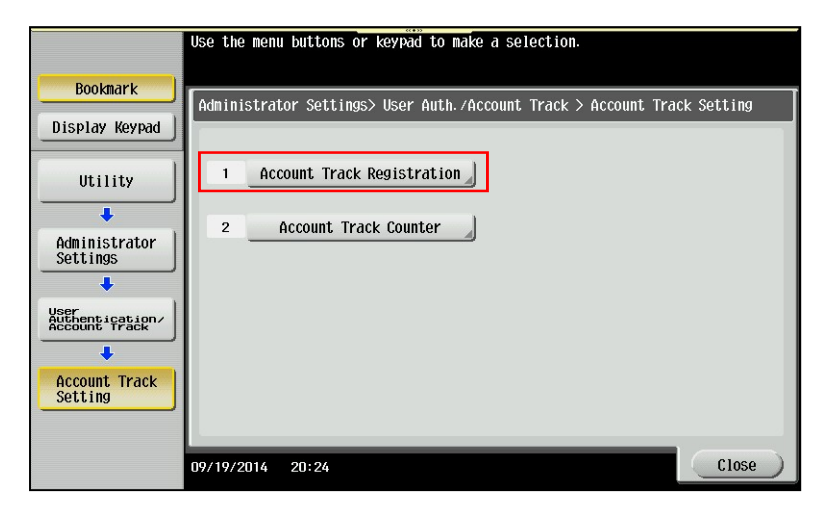

- Select available Registration Key 001-1000. Select 001 (pick a different registration key if this one is not available)
- 9. Touch Edit

|                                  | After selec | ting account  | , touch [Ed | it].         |                |                 |
|----------------------------------|-------------|---------------|-------------|--------------|----------------|-----------------|
| Destaut                          |             |               |             |              |                |                 |
| BOOKIII K                        | Administra  | ntor Settings | > Account T | rack Setting | s> Account Tra | ck Registration |
| Display Keypad                   |             | _             | 1.          | 1            | -1.            | 1               |
|                                  | 001         | 002           | 003         | 004          | 005            | 1/ 50           |
| Utility                          |             |               |             |              |                |                 |
| +                                | 006         | 007           | 008         | 009          | 010            |                 |
| Administrator                    |             |               |             |              |                | <b>•</b>        |
| Settings                         | 011         | 012           | 013         | 014          | 015            |                 |
| · · ·                            |             |               |             |              |                |                 |
| Authentication/<br>Account Track | 016         | 017           | 018         | 010          | 020            |                 |
| +                                | 010         | 017           | 010         | 017          | 020            |                 |
| Account Track                    |             |               | _           |              |                |                 |
| Setting                          |             | Edit          |             | elete        |                |                 |
| •                                |             |               |             |              |                |                 |
| Registration                     | 09/19/2014  | 20:25         |             |              |                | Close )         |
|                                  |             |               |             |              |                |                 |

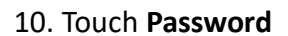

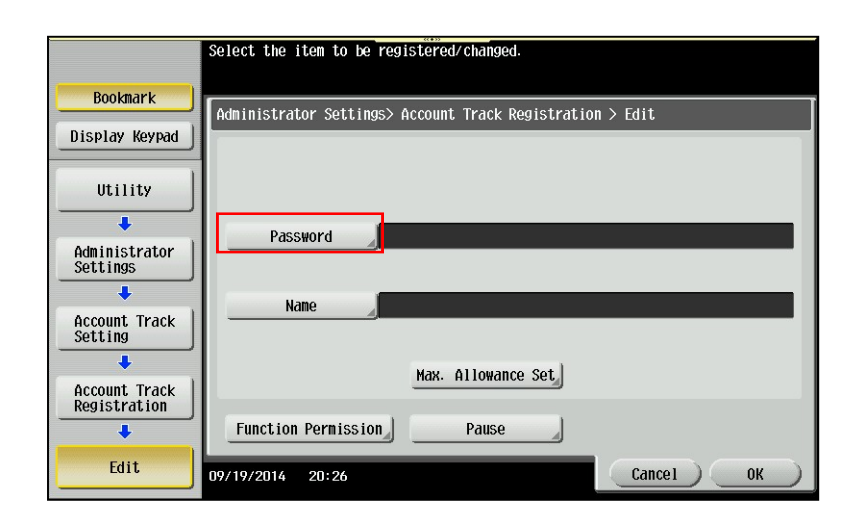

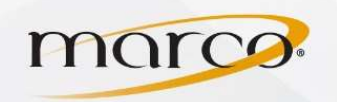

## **Konica Registering Account Codes**

- 11. Touch Password
- 12. Enter the account code
- 13. Touch Password Confirmation
- 14. Re-enter the account code
- 15. Touch **OK**

| Use the keyboard to enter the password.<br>For confirmation, the password must be entered twice.<br>Press the ICI key to clear your entry. |  |  |  |  |  |  |
|----------------------------------------------------------------------------------------------------|--|--|--|--|--|--|
| Administrator Settings > Edit > Password                                                                                                   |  |  |  |  |  |  |
| Password KXXXX C                                                                                                    |  |  |  |  |  |  |
| Passuord<br>Confirmation ****                                                                                                    |  |  |  |  |  |  |
| ← → Pere                                                                                                    |  |  |  |  |  |  |
| 1 2 3 4 5 6 7 8 9 0 - = `                                                                                                    |  |  |  |  |  |  |
| qwertyuiop[1\                                                                                                    |  |  |  |  |  |  |
| asdfghjkl;'                                                                                                    |  |  |  |  |  |  |
| z x c v b n n , . /                                                                                                    |  |  |  |  |  |  |
| Space Shift                                                                                                    |  |  |  |  |  |  |
| 09/19/2014 20:26                                                                                                    |  |  |  |  |  |  |

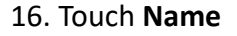

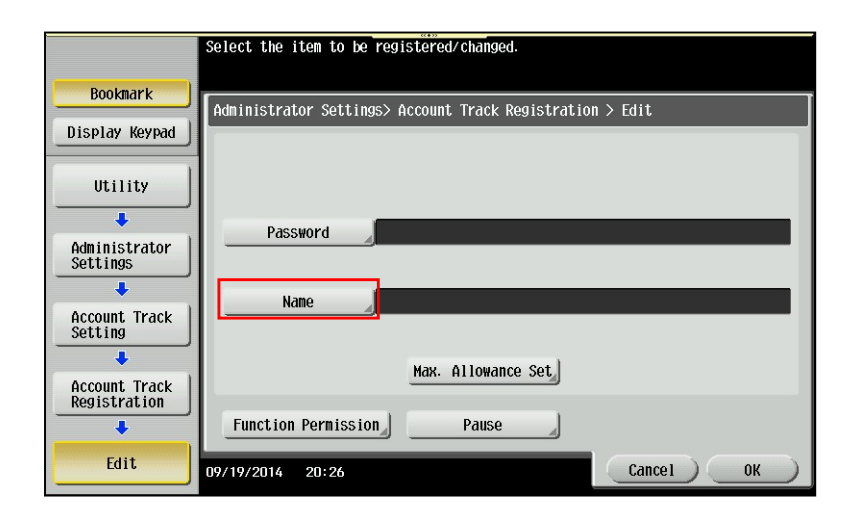

## 17. Enter the account Name

18. Touch **OK** 

| Use the keyboard to enter the name.<br>Press the ICl key to clear your entry completely. |     |  |  |  |  |  |
|------------------------------------------------------------------------------------------|-----|--|--|--|--|--|
| Administrator Settings> Edit > Name                                                      |     |  |  |  |  |  |
| Test                                                                                     | C ] |  |  |  |  |  |
|                                                                                          |     |  |  |  |  |  |
| ← → De-<br>lete                                                                          |     |  |  |  |  |  |
| 1 2 3 4 5 6 7 8 9 0 -                                                                    |     |  |  |  |  |  |
| q w e r t y u i o p [                                                                    |     |  |  |  |  |  |
| a s d f g h j k l ; '                                                                    |     |  |  |  |  |  |
| z x c v b n m , . /                                                                      |     |  |  |  |  |  |
| Space Shift                                                                              |     |  |  |  |  |  |
|                                                                                          | _   |  |  |  |  |  |
| 09/19/2014 20:27 @A Bharge Cancel                                                        | ОК  |  |  |  |  |  |

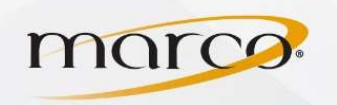

NOTE: If you go into **Max. Allowance Set** or **Function Permission** you can limit the accounts access to features and/or quantities allowed

19. Touch **OK** 

|                               | Select the item to be registered/changed.                 |
|-------------------------------|-----------------------------------------------------------|
| Bookmark                      | Administrator Settings> Account Track Registration > Edit |
| Display Keypad                |                                                           |
| Utility                       |                                                           |
| +                             | Password                                                  |
| Administrator<br>Settings     |                                                           |
| +                             | Name Test                                                 |
| Account Track<br>Setting      |                                                           |
| +                             | Max. Allowance Set                                        |
| Account Track<br>Registration |                                                           |
| +                             | Function Permission Pause                                 |
| Edit                          | 09/19/2014 20:27 Cancel OK                                |

20. Touch the next entry number and repeat steps 8-18 or touch **Close** to exit

|                                          | After select | ing account, | touch [Edi | tl.          |                |                 |  |
|------------------------------------------|--------------|--------------|------------|--------------|----------------|-----------------|--|
| Bookmark                                 | Administrat  | or Settings> | Account Tr | ack Settings | s> Account Tra | ck Registration |  |
| Display Keypad                           |              | _            | _          | -1           | 1              | 1               |  |
|                                          | 001          | 002          | 003        | 004          | 005            | 1/ 50           |  |
| Utility                                  | lest         | 2            |            |              |                | <b>↑</b>        |  |
| +                                        | 006          | 007          | 008        | 009          | 010            |                 |  |
| Administrator<br>Settings                |              |              |            |              |                | •               |  |
| •                                        | 011          | 012          | 013        | 014          | 015            |                 |  |
| User<br>Authentication/<br>Account Track | 016          | 017          | 018        | 019          | 020            |                 |  |
|                                          |              |              |            |              |                |                 |  |
| Setting                                  | Edit Delete  |              |            |              |                |                 |  |
| Account Track<br>Registration            | 09/19/2014   | 20:30        |            |              |                | Close           |  |